# ಕರ್ನಾಟಕ ಹಿಂದೂ ಧಾರ್ಮಿಕ ಸಂಸ್ಥೆಗಳು ಮತ್ತು ದತ್ತಿ Karnataka Hindu Religious Institutions and Charitable Endowment ಕಾಶಿ ತೀರ್ಥ ಯಾತ್ರೆಗೆ ತೆರಳಿದ ಬಗ್ಗೆ ಸರ್ಕಾರದಿಂದ ನೀಡುವ ಸಹಾಯಧನಕ್ಕೆ ಸಲ್ಲಿಸಬೇಕಾದ ಅರ್ಜಿ

Application for the Kashi Theertha Yatra Scheme

Step 1: Go to sevasindhu.karnataka.gov.in website and click on Departments & Services

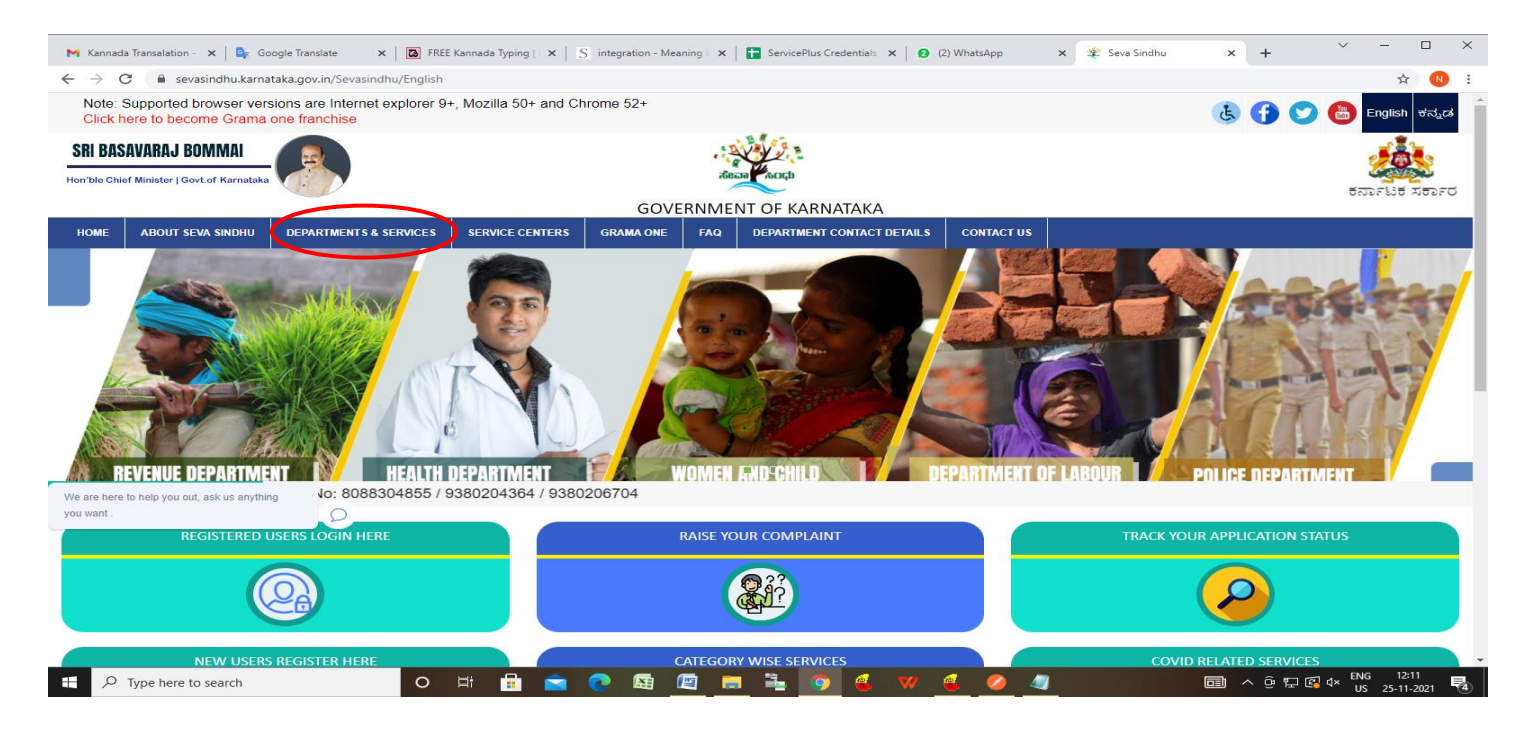

**Step 2**: Click on <u>Hindu Religious Institutions & Charitable Endowments</u> and select <u>Kashi Yatra yojane</u>. Alternatively, you can search for Kashi Yatra yojane in the <u>search option</u>.

| M Inbox - nageshnmedcs@gmail.co 🗙 📔 🚺 (1) WhatsApp 🛛 🗙 📔 h                                      | tttps://sevasindhu.karnataka.gov 🗙 📔 SevaSindhu 🗙 🙊 Seva Sindhu | × + ~ - 0 ×                                                       |
|-------------------------------------------------------------------------------------------------|-----------------------------------------------------------------|-------------------------------------------------------------------|
| $\leftrightarrow$ $\rightarrow$ C $($ sevasindhu.karnataka.gov.in/Sevasindhu/DepartmentServices |                                                                 | Q 🖻 🖈 🔲 N 🗄                                                       |
| Note: Supported browser versions are Internet explorer 9+, Mozilla 50+ and C                    | chrome 52+                                                      | 🔥 子 🈏 🔠 English ধনুৱ                                              |
| ಕರ್ನಾಟಕ ಸರ್ಕಾರ                                                                                  | SEVA SINDHU<br>GOVERNMENT OF KARNATAKA                          | acasa<br>Acasa                                                    |
| HOME ABOUT SEVA SINDHU DEPARTMENTS & SERVICES SERVICE CENTERS GRAM                              | AA ONE FAQ DEPARTMENT CONTACT DETAILS CONTACT                   |                                                                   |
|                                                                                                 |                                                                 | Search Service Q ×                                                |
| + EXCISE DEPARTMENT                                                                             | + Health And Family Welfare                                     | + Hubli Electricity Supply Company Limited                        |
| + Food And Civil Supplies Department                                                            | + Higher Education Department                                   | + Information and Public Relations                                |
| + Forest, Ecology and Environment Department                                                    | - Hindu Religious Institutions & Charitable Endowments          | + Kalyana Kamataka Road Transport Corporation                     |
| + Government Tool Room & Training Centre                                                        | Kashi Yatra yojane                                              | + Kannada & Culture Department                                    |
| + Gulbarga Electricity Supply Company Limited                                                   | + Horticulture Department                                       | + Karnataka Building And Other Construction Workers Welfare Board |
|                                                                                                 | + Housing Department                                            |                                                                   |
|                                                                                                 |                                                                 | 1 2 3 4 5 6                                                       |
| © All Rights Reserve Powered by SERVICEPLUS                                                     | Page last updated on: 29-May-2021 4:41 PM                       |                                                                   |

### Step 3 : Click on Apply online

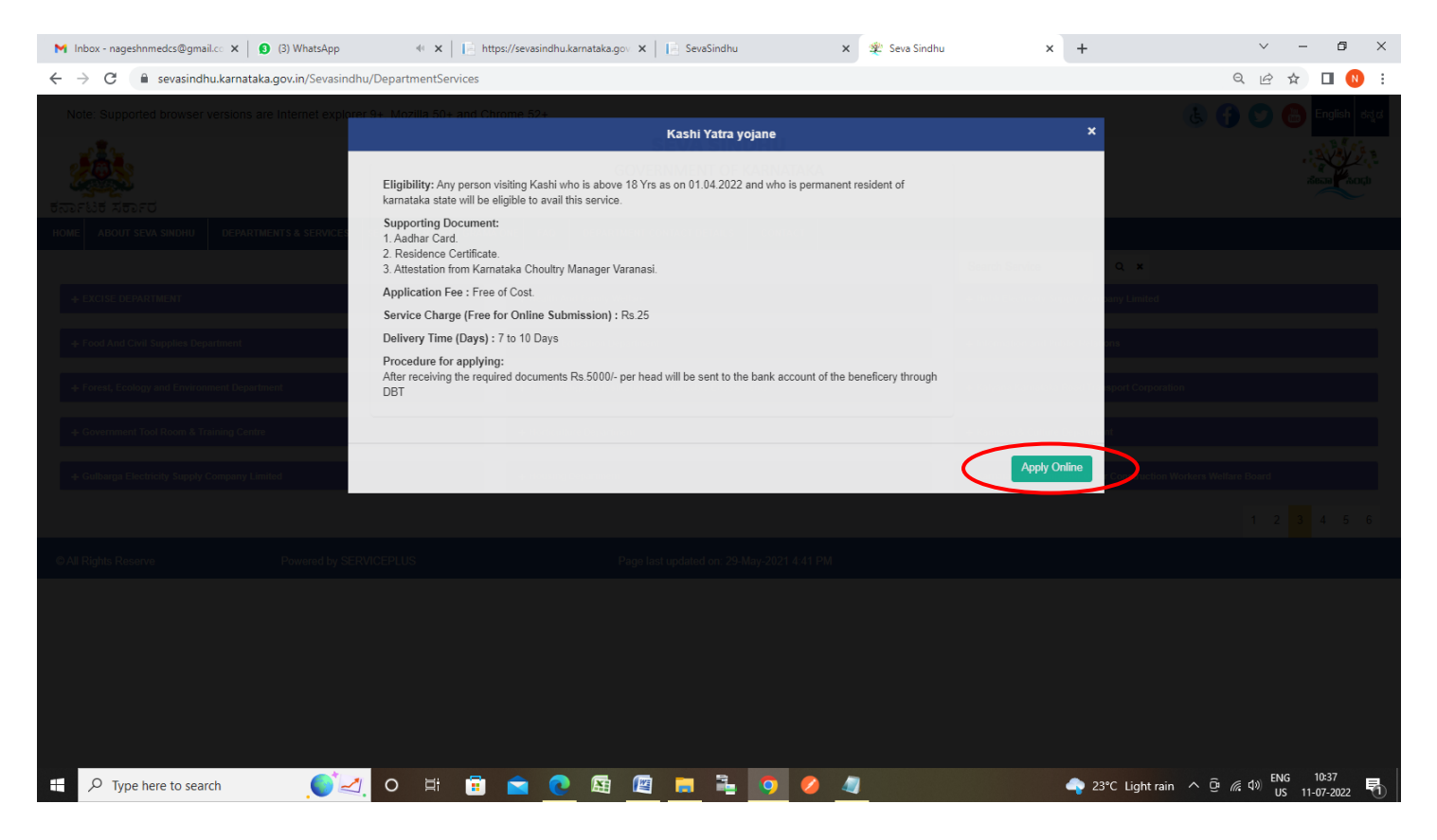

Step 4: Enter the username, password/OTP, captcha and click on Log In button

| M Inbox - nageshnmedcs@gma 🗙 🛛 🕄 (3) WhatsApp                                    | 🗙 📔 https://sevasindhu.karnataka: 🗙 📔 SevaSindhu | 🗙 🛛 🐲 Seva Sindhu | × S Apply For Service | × + | ~  | -   | ٥ | ×<br>Close |
|----------------------------------------------------------------------------------|--------------------------------------------------|-------------------|-----------------------|-----|----|-----|---|------------|
| $\leftrightarrow$ $\rightarrow$ C $\$ sevasindhuservices.karnataka.gov.in/direct | tApply.do?serviceId=1747                         |                   |                       |     | 07 | ☆ [ |   | :          |
|                                                                                  |                                                  |                   |                       |     |    |     |   |            |
|                                                                                  | A nagumcm10@yahoo.com                            |                   |                       |     |    |     |   |            |
|                                                                                  | Q                                                | C GET OTP         |                       |     |    |     |   |            |
|                                                                                  | 256428 O                                         | > 256428          |                       |     |    |     |   |            |
|                                                                                  | LOG IN     Forgot Passwo                         | rd ?              |                       |     |    |     |   |            |
|                                                                                  | Don't have an account? F                         | Register HERE     |                       |     |    |     |   |            |

| $\mathcal P$ Type here to search | ्र 🔁 | 🛱 🗐 🖻 💽 | 🖼 🧧 📃 🏝 🧿 | 🥝 🧧 | → 23°C Light rain へ Ĝ に d ) ENG 10:37<br>US 11-07-2022 |
|----------------------------------|------|---------|-----------|-----|--------------------------------------------------------|

Step 5: Enter the Beneficiary Name and Click on Click here to Authenticate the Applicant's Aadhaar Number

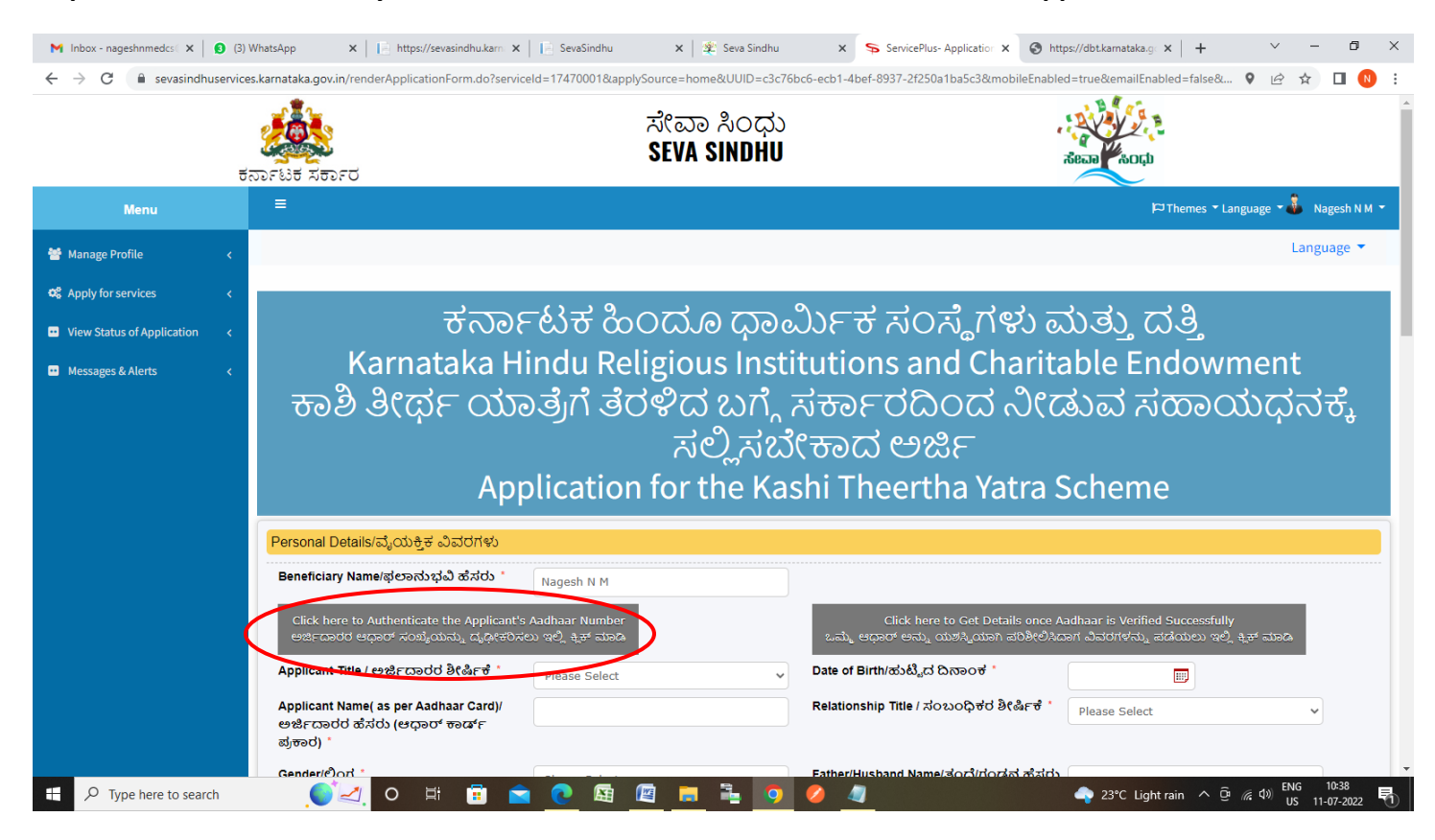

Step 6: Enter the Name As per Aadhaar and Aadhaar Number and Click on Submit

| Identity Validation Service                                                                                                    |  |  |
|----------------------------------------------------------------------------------------------------|--|--|
| Department                                                                                                    |  |  |
| State Hindu Religious And Charitable Endowments Department                                                                                                    |  |  |
| Scheme                                                                                                    |  |  |
| Financial Assistance to Kashi Yatra                                                                                                    |  |  |
| Beneficary ID                                                                                                    |  |  |
| 57100000057                                                                                                    |  |  |
| Beneficary Name                                                                                                    |  |  |
| Nagesh N M                                                                                                    |  |  |
| Name As per Aadhaar                                                                                                    |  |  |
| Aadhaar Number                                                                                                    |  |  |
| I agree to share my Aadhaar details (Identity Information) and other information with Government for the purpose of e-KYC or Yes/No Authentication with UIDAI. I give consent to the Department to seed my data in to the database, to make payment through DBT and use it in welfare schemes of various Departments of Government.  Submit Cancel |  |  |

|  | 🌔 🛃 o 🗄 🖻 🖻 💽 📾 🖉 🚍 🍡 🧿 🥔 🥼 | 🗬 23°C Light rain \land ලි 🕼 🕬 ENG 10-43<br>US 11-07-2022 🖣 |
|--|-----------------------------|-------------------------------------------------------------|
|--|-----------------------------|-------------------------------------------------------------|

#### Step 7: Click on Click here to Get Details once Adhaar is Verified Successfully

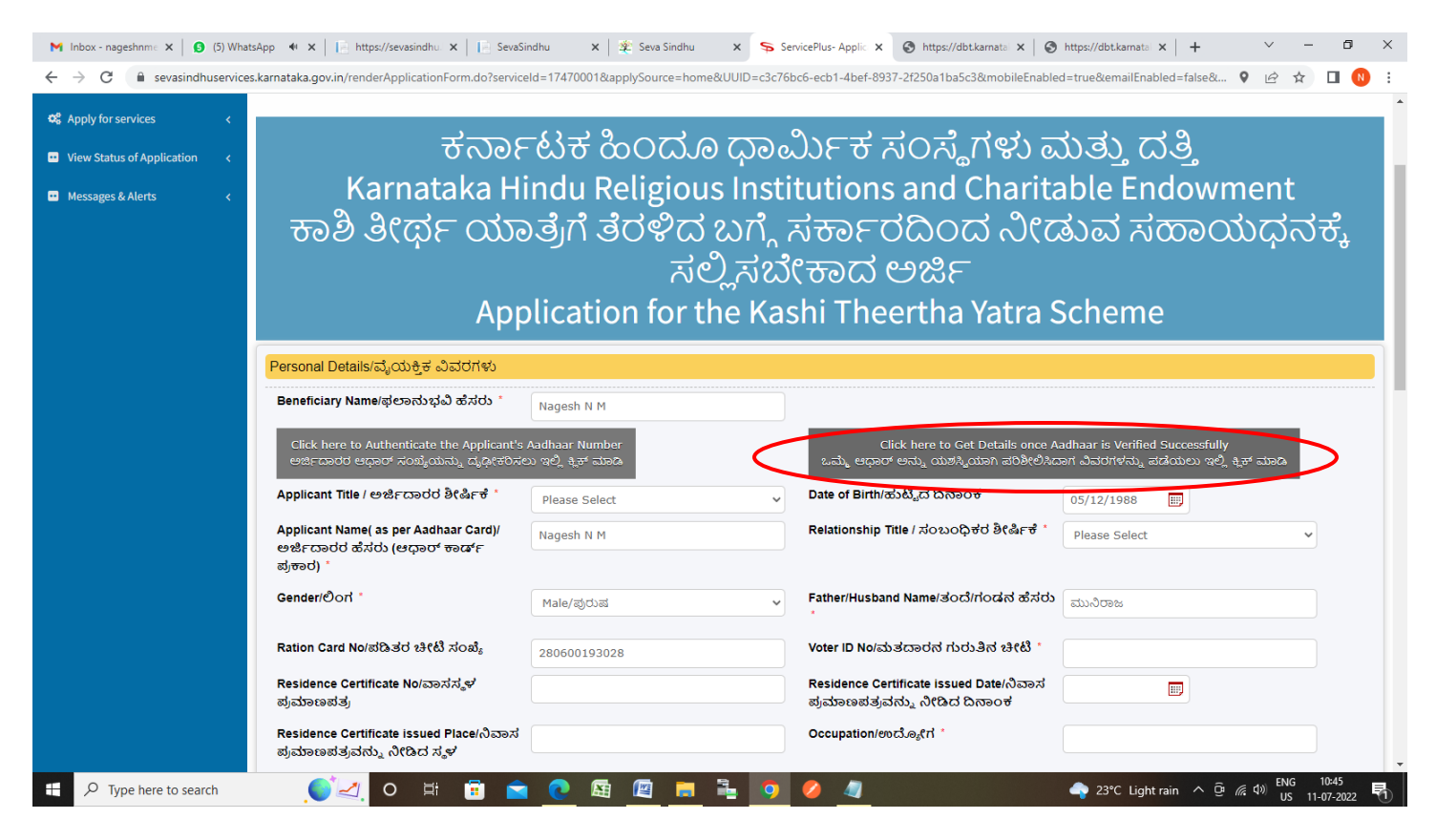

#### Step 8: Enter the Address Details

| Monie worender Abrication-ourrange and the seasured and the seasured and t | =174/0001&applySource=home&UUID=c3c76t                          | രം. •<br>രം. •                                    |   |
|----------------------------------------------------------------------------------------------------|-----------------------------------------------------------------|---------------------------------------------------|---|
| E-Mail ID/ಇ-ක්(ෆ හයි (හස්ත්) ද                                                                                                    | govindgowda6@gmail.com                                          |                                                   |   |
| Address Details/ವಿಳಾಸ ವಿವರಗಳು                                                                                                    |                                                                 |                                                   |   |
| Whether the address in Aadhaar card and pres<br>ಕಾರ್ಡ್ನಲ್ಲಿರುವ ವಿಳಾಸ ಮತ್ತು ಪ್ರಸ್ತುತ ನಿವಾಸಂ                                                                                                    | ent residence address is same?/ಆಧಾರ್<br>ನ ವಿಳಾಸ ಒಂದೇ ಆಗಿದೆಯೇ? * | ● Yes/ಹೌದು ೧№/ಇಲ್ಲ                                |   |
| House No./ಮನೆ ಸಂಖ್ಯೆ *                                                                                                    |                                                                 | 12                                                |   |
| Street Name/ರಸ್ತೆ ಹೆಸರು "                                                                                                    |                                                                 | krishna temple street, htrtr, htrtr, htrtr, htrtr |   |
| Land Mark/ಲ್ಯಾಂಡ್ ಮಾರ್ಕ್ *                                                                                                    |                                                                 | dasd                                              |   |
| Applicant Staying in Urban or Rural Area?/ಅಜಿ<br>ಪ್ರದೇಶದಲ್ಲಿ ವಾಸಿಸುತ್ತಿದ್ದಾರೆಯೇ? *                                                                                                    | ೯ದಾರರು ನಗರ ಅಥವಾ ಗ್ರಾಮೀಣ                                         | Urban/ನಗರ                                         | ~ |
| District Name/ಜಿಲ್ಲೆಯ ಹೆಸರು *                                                                                                    |                                                                 | HASSAN                                            | ~ |
| Taluk Name/ತಾಲ್ಲೂಕಿನ ಹೆಸರು *                                                                                                    |                                                                 | Alur                                              | ~ |
| Hobli/ಹೋಬಳಿ *                                                                                                    |                                                                 | asdad                                             |   |
| Town/బెటి <sub>త</sub> ణ *                                                                                                    |                                                                 | as                                                |   |
| Ward No/ವಾರ್ಡ್ ನಂ                                                                                                    |                                                                 | 2                                                 |   |
| Ward Name/ವಾರ್ಡ್ ಹೆಸರು                                                                                                    |                                                                 | asd                                               |   |
| Pincode/ಪಿನ್ಕೋಡ್ *                                                                                                    |                                                                 | 560097                                            |   |
| For how many years the applicant is residing i<br>ಅರ್ಜಿದಾರರು ಎಷ್ಟು ವರ್ಷಗಳಿಂದ ವಾಸಿಸುತ್ತಿದಾ                                                                                                    | n the current address?/ಪ್ರಸ್ತುತ ವಿಳಾಸದಲ್ಲಿ<br>ಜ್ಞರೆ? *          | 12                                                |   |
|                                                                                                    |                                                                 |                                                   |   |

| M Inbox - nageshnme 🗙 🛛 👩 (6) Wha                             | tsApp 🛛 🗙 📔 https://sevasindhu. 🗙 📔 SevaSindhu                                                   | 🗙 🏽 🌋 Seva Sindhu 🛛 🗙 🦻 Servi                                                                   | cePlus- Applic 🗙 🔇 https://dbt.karnatal 🗙 🛛                                                                       | 🕄 https://dbt.karnata: 🗙 🕇 🕂    | ~ - 0 ×                        |
|---------------------------------------------------------------|--------------------------------------------------------------------------------------------------|-------------------------------------------------------------------------------------------------|----------------------------------------------------------------------------------------------------|---------------------------------|--------------------------------|
| $\leftrightarrow$ $\rightarrow$ C $\bullet$ sevasindhuservice | s.karnataka.gov.in/renderApplicationForm.do?serviceId=1                                          | 7470001&applySource=home&UUID=c3c76bc                                                           | 6-ecb1-4bef-8937-2f250a1ba5c3&mobileEnab                                                                          | oled=true&emailEnabled=false& 💡 | 🖻 🖈 🔲 🚺 :                      |
|                                                               | Ward Name/ವಾರ್ಡ್ ಹೆಸರು                                                                           |                                                                                                 | asd                                                                                                    |                                 |                                |
|                                                               | Pincode/ಪಿನ್ಕೋಡ್ *                                                                               |                                                                                                 | 560097                                                                                                    |                                 |                                |
|                                                               | For how many years the applicant is residing in t<br>ಅರ್ಜಿದಾರರು ಎಷ್ಟು ವರ್ಷಗಳಿಂದ ವಾಸಿಸುತ್ತಿದ್ದಾರೆ | he current address?/ಪ್ರಸ್ತುತ ವಿಳಾಸದಲ್ಲಿ<br>?? *                                                 | 12                                                                                                    |                                 |                                |
|                                                               | Journey Details/ಪ್ರಯಾಣದ ವಿವರಗಳು                                                                  |                                                                                                 |                                                                                                    |                                 |                                |
|                                                               | Mode of Journey/ಪ್ರಯಾಣದ ವಿಧಾನ * 🦷 Ra                                                             | ilway/ປີ <sub>ຢ</sub> ່ບີ <sub>ຢ</sub>                                                          | Date of visit to Kashi temple/ಕಾಶಿ<br>ದೇವಸ್ಯಾನಕ್ಕೆ ಭೇಟಿ ನೀಡಿದ ದಿನಾಂಕ                                              | 10/07/2022                      |                                |
|                                                               |                                                                                                  | Word<br>Please enter the of<br>56755                                                            | tharacters shown above                                                                                            |                                 |                                |
|                                                               |                                                                                                  |                                                                                                 |                                                                                                    | Draf Submit Clos                | e 🤁 Reset                      |
|                                                               |                                                                                                  | ANCHAYATI RAJ                                                                                   |                                                                                                    |                                 |                                |
|                                                               |                                                                                                  | Site is technically designed, hosted ar<br>Contents on this website is owned, update<br>POWERED | d maintained by National Informatics Centre<br>ed and managed by the Ministry of Panchayati Raj<br>BY SERVICEPLUS |                                 |                                |
| + $\mathcal P$ Type here to search                            | , 📢 🖉 🖄 🔁 🚺                                                                                      | E [2]                                                                                           | Ø <u>4</u>                                                                                                    | 🔷 23°C Light rain \land 🖗 🌾 🗘   | (*) ENG 10:53<br>US 11-07-2022 |

**Step 10**: A fully filled form will be generated for user verification, If you have any corrections click on **Edit** option, Otherwise proceed to **Attach Annexures** 

|                             |                                                                                                    | ಸೇವಾ ಸಿಂಧು<br>SEVA SINDHU                          | Read Sector                  |
|-----------------------------|----------------------------------------------------------------------------------------------------|----------------------------------------------------|------------------------------|
| Menu                        | =                                                                                                    |                                                    | 🏳 Themes 🕆 Language 🗸 🕹 Nage |
| anage Profile <             | Application not yet submitted. To proceed click on the appropriate the submitted of the submitted of the submitted submitted s | priate button available at the bottom of this page |                              |
| iew Status of Application < | Personal Details/ವೈಯಕ್ತಿಕ ವಿವರಗಳು                                                                                                    |                                                    |                              |
| lessages & Alerts <         | Beneficiary Name/ಫಲಾನುಭವಿ ಹೆಸರು :<br>Applicant Title / ಆರ್ಜಿದಾದರ ಶೀರ್ಷಿಕೆ :                                                                                                    | Nagesh N M<br>Sri/år                               |                              |
|                             | Date of Birth/ಹುಟ್ಟಿದ ದಿನಾಂಕ :                                                                                                    | 05/12/1988                                         |                              |
|                             | Applicant Name( as per Aadhaar Card)/ಅರ್ಜಿದಾರರ ಹೆಸರು<br>ಕಾರ್ಡ್ ಪ್ರಕಾರ) :                                                                                                    | (ಆಧಾರ್ Nagesh N M                                  |                              |
|                             | Relationship Title / ಸಂಬಂಧಿಕರ ಶೀರ್ಷಿಕೆ :                                                                                                    | S/O                                                |                              |
|                             | Gender/ಲಿಂಗ :                                                                                                    | Male/ಪುರುಷ                                         |                              |
|                             | Father/Husband Name/ತಂದೆ/ಗಂಡನ ಹೆಸರು :                                                                                                    | ಮುನಿರಾಜ                                            |                              |
|                             | Ration Card No/ಪಡಿತರ ಚೀಟಿ ಸಂಖ್ಯೆ :                                                                                                    | 280600193028                                       |                              |
|                             | Voter ID No/ಮತದಾರನ ಗುರುತಿನ ಚೀಟಿ :                                                                                                    | 4646                                               |                              |
|                             | Residence Certificate No/ವಾಸಸ್ಕಳ ಪ್ರಮಾಣಪತ್ರ :                                                                                                    | fdsfds                                             |                              |
|                             | Residence Certificate issued Date/ನಿವಾಸ ಪ್ರಮಾಣಪತ್ರವನ:<br>ದಿನಾಂಕ :                                                                                                    | ನ್ನಿ ನೀಡಿದ 13/07/2021                              |                              |
|                             | Residence Certificate issued Place/ನಿವಾಸ ಪ್ರಮಾಣಪತ್ರವನ<br>ಸ್ಥಳ :                                                                                                    | ಬ್ನ ನೀಡಿದ sdf                                      |                              |
|                             | Occupation/ಉದ್ಯೋಗ :                                                                                                    | dsf                                                |                              |

### Step 9: Enter the Journey details and Captcha and Submit

### Step 11 : Click on Attach Annexures

| M Inbox - nageshnme 🗙 🚺 (6) WhatsApp | ×     https://sevasindhu. ×     SevaSindhu ×                                                                                                  | : 🛿 🌋 Seva Sindhu x 💊 ServicePlus-Applic x 🗞 https://dbt.kamato x 🛛 🗞 https://dbt.kamato x 🗎 + 🗸 – 🗗 X |
|--------------------------------------|----------------------------------------------------------------------------------------------------|----------------------------------------------------------------------------------------------------|
| ← → C 🔒 sevasindhuservices.karr      | nataka.gov.in/applyPageForm.do                                                                                                    | 🖻 🕁 🔲 🕚 :                                                                                              |
|                                      | Applicant Staying in Urban or Rural Area?/ಅರ್ಜಿದಾರರು ನಗರ ಅಥವ<br>ಗ್ರಾಮೀಣ ಪ್ರದೇಶದಲ್ಲಿ ವಾಸಿಸುತ್ತಿದ್ಯಾರೆಯೇ? :                                     | 39 Urban/치거d · · · · · · · · · · · · · · · · · · ·                                                     |
|                                      | District Name/ಜಿಲ್ಮೆಯ ಹೆಸರು :                                                                                                    | HASSAN                                                                                                 |
|                                      | Taluk Name/ತಾಲ್ಲೂಕಿನ ಹೆಸರು :                                                                                                    | Alur                                                                                                   |
|                                      | Hobli/ಹೋಬಳಿ:                                                                                                    | asdad                                                                                                  |
|                                      | Town/ಪಟ್ಟೇಣ :                                                                                                    | as                                                                                                    |
|                                      | Ward No/ವಾರ್ಡ್ ನಂ :                                                                                                    | 2                                                                                                    |
|                                      | Ward Name/ವಾರ್ಡ್ ಹೆಸರು :                                                                                                    | asd                                                                                                    |
|                                      | Pincode/ಪಿನ್ಕೋಡ್ :                                                                                                    | 560097                                                                                                 |
|                                      | For how many years the applicant is residing in the current address?<br>ಪ್ರಸ್ತುತ ವಿಳಾಸದಲ್ಲಿ ಅರ್ಜಿದಾರರು ಎಷ್ಟು ವರ್ಷಗಳಿಂದ<br>ವಾಸಿಸುತ್ತಿದ್ದಾರೆ? : | 2/ 12                                                                                                  |
|                                      | Journey Details/ಪ್ರಯಾಣದ ವಿವರಗಳು                                                                                                    |                                                                                                    |
|                                      | Mode of Journey/ಪ್ರಯಾಣದ ವಿಧಾನ :                                                                                                    | Railway/dj.cd_                                                                                         |
|                                      | Date of visit to Kashi temple/ಕಾಶಿ ದೇವಸ್ಥಾನಕ್ಕೆ ಭೇಟಿ ನೀಡಿದ ದಿನಾಂಕ                                                                             | ≓ :10/07/2022                                                                                          |
|                                      | Additional Details                                                                                                    |                                                                                                    |
|                                      | Apply to the Office                                                                                                    | Karnataka Hindu Religious Institutions and Charitable Endowment(STATE- KARNATAKA)                      |
|                                      | Draft Reference No :                                                                                                    | Draft_R18015/2022/00001                                                                                |
| 11                                   | 1/7/2022 10:58:13 IST                                                                                                    | http://sevasindhuservices.karnataka.gov.in                                                             |
|                                      |                                                                                                    | Attach Annexure Edit C Click here to initiate new application                                          |
| F P Type here to search              | , o 🛱 💼 🖻 🦉                                                                                                    | দ্রি 🔄 📑 📑 🧿 🤌 🚛 🔹 🌳 23°C Light rain ^ © 🦛 40 ENG 10:56<br>US 11-07-2022 🖏                             |

## Step 12: Attach the annexures and click on Save Annexures

| ge Profile <                 | ACH ENCLOSURE(S)                                           |                                                                |                                                                     |                   |
|------------------------------|------------------------------------------------------------|----------------------------------------------------------------|---------------------------------------------------------------------|-------------------|
| r for services <             | re-defined Form/Template:                                  |                                                                |                                                                     |                   |
| Status of Application < Note | e:To submit this application, you need to attach some docu | ment(s) as prescribed. Please click here to download the pre-o | defined form/template and upload the filled-in/signed form/template | at the below grid |
| ages & Alerts <              | erever required<br>SI.No.                                  | Document Name                                                  | Action                                                              |                   |
|                              | 1                                                          | Scan copy of signed Self Declaration                           | Choose File RD1065220230920.pdf                                     |                   |
|                              |                                                            |                                                                |                                                                     |                   |
| Er                           | nclosure(s):                                               |                                                                |                                                                     |                   |
| т                            | ype of Enclosure *                                         | Enclosure Document                                             | File/Reference                                                      |                   |
| s                            | canned copy of the ticket (only for Flight/Train)          | Ticket                                                         | Choose File RD106S220249518.pdf Sca                                 | n                 |
|                              |                                                            | Document Format                                                | Fetch from DigiLocker                                               |                   |
| S                            | canned copy of the Voter ID card                           | Voter ID                                                       | Choose File RD106S220249518.pdf                                     | n                 |
|                              |                                                            | Document Format                                                | Fetch from DigiLocker                                               |                   |
| s                            | can copy of Ration card                                    | Ration Card                                                    | Choose File RD106S220232250.pdf                                     | n                 |
|                              |                                                            | Document Format                                                | A Fetch from DigiLocker                                             |                   |
| R                            | lesidence Certificate                                      | Residential Certificate                                        | Choose File RD1065220253592.pdf                                     | n                 |
|                              |                                                            | Document Format                                                | S Fetch from DigiLocker                                             |                   |
|                              |                                                            |                                                                |                                                                     |                   |

Step 13 :Saved annexures will be displayed and click on <u>eSign and Submit</u> to proceed.

| M Inbox - nageshnme 🗙 🛛 🚺 (6) W                                                 | hatsApp 🗙 📔 https://sevasindhu. 🗙 📔 SevaSindhu 🗙 🛛 🐲 Seva Sindhu                                                                                                    | nu x ServicePlus-Applic x Shttps://dbt.karnata x Shttps://dbt.karnata x + | ~ - 6 ×                               |
|---------------------------------------------------------------------------------|----------------------------------------------------------------------------------------------------|---------------------------------------------------------------------------|---------------------------------------|
| $\leftrightarrow$ $\rightarrow$ $\mathbf{C}$ $\hat{\mathbf{e}}$ sevasindhuservi | ices.karnataka.gov.in/editSaveAnnexure.do                                                                                                    |                                                                           | 🖻 🛧 🔲 N 🗄                             |
|                                                                                 | Pincode/ಪಿನ್ಕೋಡ್ : 560097<br>For how many years the applicant is residing in the current address?/ 12<br>ಪ್ರಸ್ನುತ ವಿಳಾಸದಲ್ಲಿ ಅರ್ಜಿದಾರರು ಎಷ್ಟು ಪರ್ಷಗಳಿಂದ<br>ವಾಸಿಸುತ್ತಿದ್ವಾರೆ? : |                                                                           |                                       |
|                                                                                 | Journey Details/ಪ್ರಯಾಣದ ವಿವರಗಳು<br>Mode of Journey/ಪ್ರಯಾಣದ ವಿಧಾನ : Railway/ರೈಲ್ಮೆ<br>Date of visit to Kashi temple/ಕಾಶಿ ದೇವಸ್ಥಾನಕ್ಕೆ ಭೇಟಿ ನೀಡಿದ ದಿನಾಂಕ : 10/07/2022            |                                                                           |                                       |
|                                                                                 | Annexure List           1)         Scanned copy of the ticket (only for Flight/Train)         Ticket           2)         Scanned copy of the Voter ID card         Voter ID   |                                                                           |                                       |
|                                                                                 | 3)     Scan copy of Ration card     Ration Card       4)     Residence Certificate     Residential Ce       5)     Predefined Template     Scan copy of s                      | ertificate<br>signed Self Declaration                                     |                                       |
|                                                                                 | Additional Details Apply to the Office Karnataka Hindu                                                                                                    | J Religious Institutions and Charitable Endowment( STATE- KARNATAKA)      |                                       |
|                                                                                 | Draft Reference No : RI801 \$2200000                                                                                                    | 001                                                                       |                                       |
|                                                                                 |                                                                                                    | eSign and Submit Cancel                                                   |                                       |
| € P Type here to search                                                         | , 🚺 a 🗄 🙃 🕐 🖾 🖉                                                                                                    | 👔 🚡 🧿 🥖 🖉 🔷 🍖 23°C Light rain 🔨 🕅                                         | e 🦟 (ባ») ENG 10:57<br>US 11-07-2022 🖣 |

**Step 14 :** Click on I agree with above user consent and eSign terms and conditions and Select authentication type to continue and Click on **OTP**.

| M Inbox - nageshnme 🗙 🛛 👩 (6) WhatsApp 🛛 🗙 📗 htt                                                           | os://sevasindhu. 🗙 📔 SevaSindhu 🛛 🗙 🕸 Seva Sindhu 🗙 🛸 ServicePlus- Applic 🗙 🚳 https://dbt.karnatal 🗙 🖡                                                                                                    | https://dbt.karnatal × + | ~ - 0 ×                             |
|----------------------------------------------------------------------------------------------------|----------------------------------------------------------------------------------------------------|--------------------------|-------------------------------------|
| $\leftrightarrow$ $\rightarrow$ $\mathbf{C}$ ( $\mathbf{\hat{e}}$ sevasindhuservices.karnataka.gov.in/edit | SaveAnnexure.do                                                                                                    |                          | 🖻 🖈 🔲 N :                           |
| <ul> <li></li></ul>                                                                                        | AveAnnexure.do  I hereby state that I have no objection in authenticating myself with Aadhaar based authentication system and consent to providing my Aadhaar number along with the authentication details for the purposes of availing "Application for the Kashi Theertha Yatra Scheme" by eSigning Application form and Enclosure(s). I understand that the OTP I provide for authentication shall be used only for authenticating my dentity through the Aadhaar authenticate (SCC) for this specific transaction and for no other purposes. For the creation of DSC, I understand that the options that I have chosen are the ones that shall be SC generated by the CA are mandatory and I give my consent for using the Aadhaar provided e-KYC Information to populate the corresponding fields in the DSC. |                          |                                     |
| Additional Det<br>Apply to the Offic<br>Draft Reference                                                    | Common Name (name as obtained from e-KYC)     Unique Identifier (hash of Aadhaar number)     S. Pseudonym (unique code sent by UIDAI in e-KYC response)     S. State or Province (state as obtained from e-KYC)     S. Postal Code (postal code as obtained from e-KYC)     C. Telephone Number (hash of phone as obtained from e-KYC)     I understand that ServicePlus shall ensure security and confidentiality of my personal identity data provided for the purpose of     Aadhaar based authentication.                                                                                                    |                          |                                     |
|                                                                                                    | I agree with above user consent and eSign terms and conditions                                                                                                    | nit 🛛 Cancel             |                                     |
|                                                                                                    | Select authentication type to continue                                                                                                    |                          |                                     |
|                                                                                                    | Site is technically designed, hosted and maintained by National Informatics Centre<br>Contents on this website is owned, updated and managed by the Ministry of Panchayati Raj<br>POWERD BY SKRWCEPUIS                                                                                                    | Y                        |                                     |
| F P Type here to search                                                                                    | o # 🗊 🕿 💽 🖼 🖳 🚍 🍹 🧿 🦉 🚛                                                                                                    | 🔷 23°C Light rain 🔨 🖗    | d≫ ENG 10:58<br>d≫ US 11-07-2022 €1 |

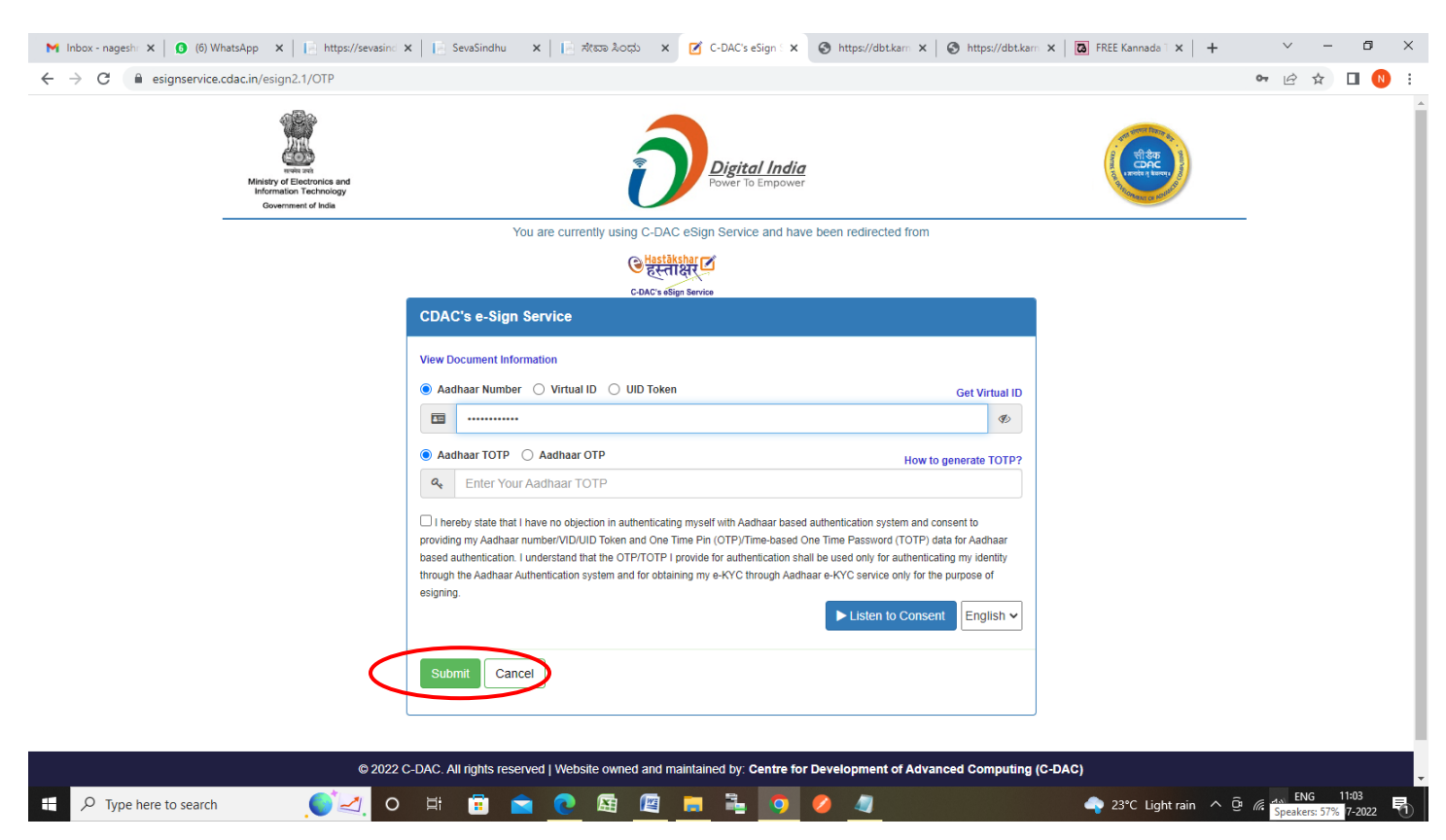

#### Step 16 : Click on Get OTP

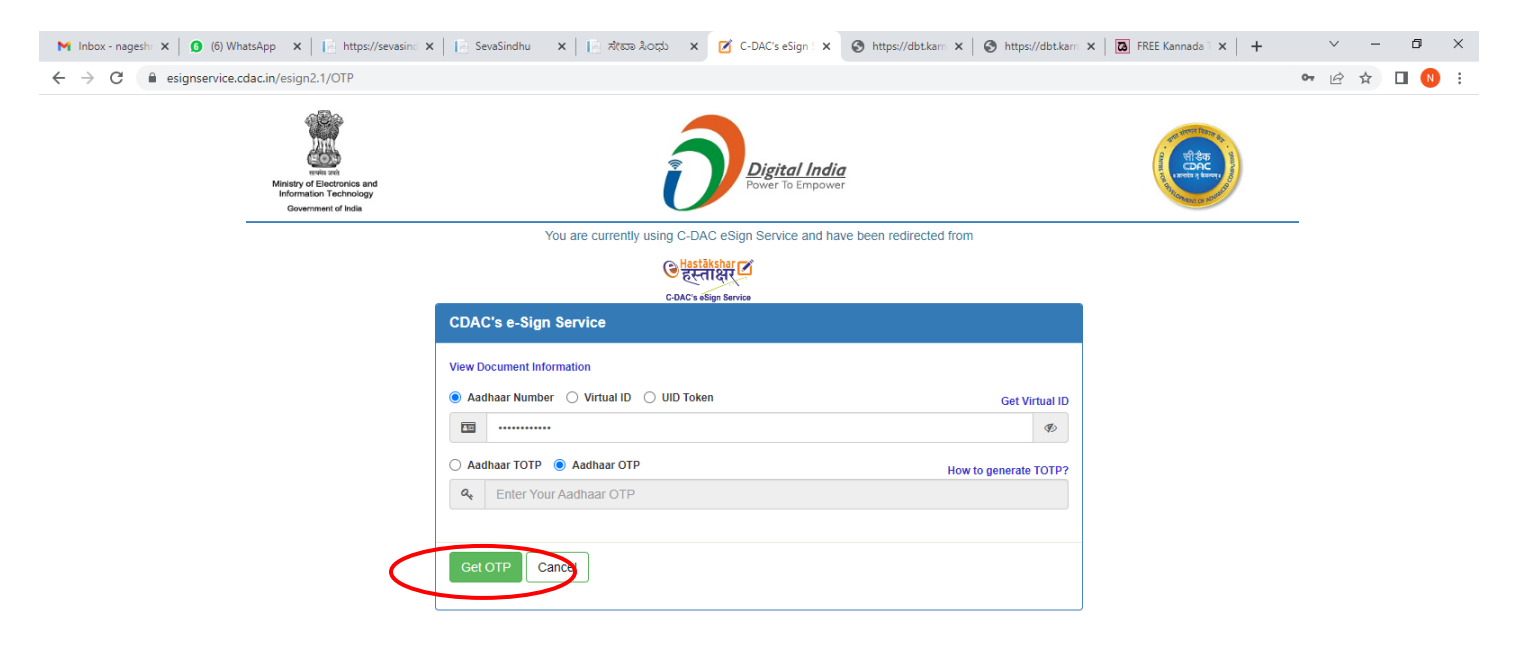

| © 2022 C-DAC. All rights reserved   Website owned and maintained by: Centre for Development of Advanced Computing (C-DAC) |           |                   |                                                         |  |  |  |  |  |  |  |
|----------------------------------------------------------------------------------------------------|-----------|-------------------|---------------------------------------------------------|--|--|--|--|--|--|--|
| Type here to search                                                                                                    | 🌔 🛃 ० 🛱 🖥 | ) 🖻 🙋 🖩 🖉 📕 💺 🙍 🦉 | 🗢 23°C Light rain ^ @ 🦟 Ф) ENG 11:03<br>US 11-07-2022 🖣 |  |  |  |  |  |  |  |

#### Step 15: Enter Aadhaar Number and click on Aadhaar OTP

### Step 17 : Enter OTP and click on Verify OTP

| M Inbox - nageshi X 🛛 🗿 (6) WhatsApp X 🛛 🔚 https://sevasini: X 🛛 🔚 SevaSindhu X 🖉 🔚 ztsta 2000 X 🧭 C-DAC's eSign : X 🔇 https://dbt.kari X 🖉 https://dbt.kari X                                                                                                    | ~ - 5 ×                                                      |
|----------------------------------------------------------------------------------------------------|--------------------------------------------------------------|
| ← → C  ⓐ esignservice.cdac.in/esign2.1/OTP                                                                                                    | 🕶 🖻 🖈 🔲 N 🗄                                                  |
| Milestry of Exercisics and<br>milestry of Exercisics and<br>coverment of todis                                                                                                    | _                                                            |
| You are currently using C-DAC eSign Service and have been redirected from                                                                                                    |                                                              |
| <del>ि स्वरायेक्रीया</del> य                                                                                                    |                                                              |
| CDAC's dSign Service                                                                                                    |                                                              |
| View Document Information                                                                                                    |                                                              |
| Aadhaar Number O Virtual ID O UID Token     Get Virtual ID                                                                                                    |                                                              |
|                                                                                                    |                                                              |
| Addhaar TOTP  Addhaar OTP How to generate TOTP?                                                                                                    |                                                              |
| a                                                                                                    |                                                              |
| I hereby state that I have no objection in authenticating myself with Aadhaar based authentication system and consent to providing my Aadhaar number/VID/UID Token and One Time Pin (OTP)/Time-based One Time Password (TOTP) data for Aadhaar based authentication. I understand that the OTP/TOTP I provide for authentication shall be used only for authenticating my identity through the Aadhaar Authentication system and for obtaining my e-KYC through Aadhaar e-KYC service only for the purpose of esigning. Listen to Consent English |                                                              |
| OTP has been sent to mobile number <******4799>                                                                                                    |                                                              |
| Submit Cancel Not Received OTP? Resend OTP                                                                                                    |                                                              |
| Kindly click "Resend OTP" link after 22 seconds                                                                                                    |                                                              |
| © 2022 C-DAC. All rights reserved   Website owned and maintained by: Centre for Development of Advanced Computing (C-DAC)                                                                                                    |                                                              |
| 📲 🔎 Type here to search 🛛 🚺 🔄 🖸 🔁 💽 🖾 🙋 🔚 🗮 🧑 🥔 🚚 🔷 🐥 23°C Light rain 🔨                                                                                                    | Ĝ <i>(ii</i> , ⊄ <sup>3)</sup> ENG 11:04<br>US 11-07-2022 ₹1 |

**Step 18 : Sakala Acknowledgement** will be generated. Acknowledgement consists of applicant details, application details.

|              | RI8015220000014.pdf ×          | +                               |                                                                         |                                                                                                    |                                                                                                    |            |               |                      | -                | 0                 | ×   |
|--------------|--------------------------------|---------------------------------|-------------------------------------------------------------------------|----------------------------------------------------------------------------------------------------|----------------------------------------------------------------------------------------------------|------------|---------------|----------------------|------------------|-------------------|-----|
| $\leftarrow$ | C 🛈 File   C:/Users/Lenovo     | p/Downloads/RI801S220000014.pdf |                                                                         |                                                                                                    |                                                                                                    |            |               | ୍ର ଦିତ               | ¢ @              | ۲                 |     |
| ÷            | 1 of 2 Q                       |                                 | ⊢ 🕤 🕶   🖽 Page vie                                                      | ew 🛛 A <sup>N</sup> Read aloud                                                                                                    | Add text                                                                                                    | ∀ Draw ~ V | 귱 Highlight v | 🖉 Erase   🖨          | 8 🖗              | Z                 | (j) |
|              |                                |                                 |                                                                         | ್ಷ<br>ಕರ್ನಾಟಕ ಸರ್ಕಾರ                                                                                                    |                                                                                                    |            |               |                      |                  |                   |     |
|              |                                |                                 |                                                                         | Acknowledgement/ಸ್ವೀಕೃತಿ                                                                                                    |                                                                                                    |            |               |                      |                  |                   |     |
|              |                                |                                 | Office Name /ಕಛೇರಿ ಹೆಸರು                                                | Karnataka Hindu Religious Ins<br>Endowment/തോലൺ കാർശ മു                                                                                                    | titutions and Charitable<br>ರ್ಮಿಕ ಸಂಸ್ಥೆಗಳು ಮತ್ತು ದತ್ತಿ ದತ್ತಿ                                                                   |            |               |                      |                  |                   |     |
|              |                                |                                 | Application No /ಅರ್ಜಿಯ ಸಂಖ್ಯೆ                                           | RI801S220000014                                                                                                    |                                                                                                    |            |               |                      |                  |                   |     |
|              |                                |                                 | Application Date /ಅರ್ಜಿಯ ದಿನಾಂಕ                                         | 08/07/2022                                                                                                    |                                                                                                    | -          |               |                      |                  |                   |     |
|              |                                |                                 | Service Requested /ವಿನಂತಿಸಿದ ಸೇವೆ                                       | Application for the Kashi Thee<br>ಯಾತ್ರೆಗೆ ತೆರಳಿದ ಬಗ್ಗೆ ಸರ್ಕಾರದಿಂದ ನಿ<br>ಅರ್ಜಿ                                                                                        | rtna Yatra Scheme/ಕಾಶ ತೀರ್ಥ<br>ಡುವ ಸಹಾಯಧನಕ್ಕೆ ಸಲ್ಲಿಸಬೇಕಾದ                                                                       |            |               |                      |                  |                   |     |
|              |                                |                                 | Applicant Name /ಅರ್ಜಿದಾರರ ಹೆಸರು                                         | Raghavendra H M                                                                                                    |                                                                                                    | 1          |               |                      |                  |                   |     |
|              |                                |                                 | Applicant Address /ಅರ್ಜಿದಾರರ ವಿಳಾಸ                                      | 123, Haadavalli, Tq:Bhatkal,<br>Dist:Uttarakannada, asd, asd,                                                                                                    | Badami, BAGALKOTE, 56723                                                                                                    | 4          |               |                      |                  |                   |     |
|              |                                |                                 | Mobile No /ಮೊಬೈಲ್ ಸಂಖ್ಯೆ                                                | 9481562075                                                                                                    |                                                                                                    | -          |               |                      |                  |                   |     |
|              |                                |                                 | Documents Submitted<br>/ದಾಖಲಾತಿಗಳನ್ನು ಸಲ್ಲಿಸದ ಮಾಹಿತಿ                    | Type of document(s)<br>Predefined Template<br>Residence Certificate<br>Scanned copy of the ticket<br>Scanned copy of the Voter ID<br>card<br>Scan conv of Bation card | Document(s) Attached<br>Scan copy of signed Self<br>Declaration<br>Residential Certificate<br>Ticket<br>Voter Id<br>Bation Card |            |               |                      |                  |                   |     |
|              |                                |                                 | Payment Status /ಪಾವತಿ ಸಿತಿ                                              | Not Applicable/ಅನಯಿಸುವುದಿಲ                                                                                                    |                                                                                                    | 4          |               |                      |                  |                   |     |
|              |                                |                                 | Payment Mode /ಪಾವತಿ ವಿಧಾನ                                               | Not Applicable/ಅನ್ವಯಿಸುವುದಿಲ್ಲ                                                                                                    |                                                                                                    |            |               |                      |                  |                   |     |
|              |                                |                                 | Transaction ID /ವ್ಧವಹಾರ ಐಡಿ                                             | Not Applicable/ಅನ್ವಯಿಸುವುದಿಲ್ಲ                                                                                                    |                                                                                                    |            |               |                      |                  |                   |     |
|              |                                |                                 | Transaction Date and Time /ವೃವಹಾರ<br>ದಿನಾಂಕ                             | Not Applicable/ಅನ್ವಯುಸುವುದಿಲ್ಲ                                                                                                    |                                                                                                    |            |               |                      |                  |                   |     |
|              |                                |                                 | Transaction Reference Number /<br>ವ್ಷವಹಾರ ಉಲ್ಲೇಖ ಸಂಖ್ಯೆ (As applicable) | Not Applicable/ಅನ್ವಯಿಸುವುದಿಲ್ಲ                                                                                                    |                                                                                                    |            |               |                      |                  |                   |     |
|              |                                |                                 | Total Amount Paid /ಒಟ್ಟು ಪಾವತನದ<br>ಮೊತ                                  | Not Applicable/ಅಸ್ವಯಿಸುವುದಿಲ್ಲ                                                                                                    |                                                                                                    |            |               |                      |                  |                   |     |
|              |                                |                                 | Application Fee /ಅರ್ಜಿ ಶುಲ                                              | Not Applicable/ಅನ್ವಯಿಸುವುದಿಲ್ಲ                                                                                                    |                                                                                                    | 1          |               |                      |                  |                   |     |
|              |                                |                                 | Service Charge /ಸೇವಾ ಶುಲ್ಲ                                              | Not Applicable/ಅನ್ವಯಿಸುವುದಿಲ್ಲ                                                                                                    |                                                                                                    |            |               |                      |                  |                   |     |
|              |                                |                                 | Transaction Charge /ನೃವಹಾರ ಶುಲ್ಲ                                        | Not Applicable/ಅಸ್ವಯಿಸುವುದಿಲ್ಲ                                                                                                    |                                                                                                    | -          |               |                      |                  |                   |     |
|              |                                |                                 | 1                                                                       |                                                                                                    |                                                                                                    | 1          |               |                      |                  |                   |     |
|              |                                |                                 |                                                                         |                                                                                                    |                                                                                                    |            |               |                      |                  |                   |     |
|              |                                |                                 |                                                                         |                                                                                                    |                                                                                                    |            |               |                      |                  |                   | ,   |
| -            | ${\cal P}$ Type here to search | ्र्िय ० 🖽 🖬                     | E 💽 🔁                                                                   | 📒 💺 🧿                                                                                                    | 0                                                                                                    |            | 🔷 24°C L      | ight rain \land ট্রি | dw) ENG<br>US 11 | 11:21<br>-07-2022 | 5   |